# Микроскоп цифровой Модель: ADSM302

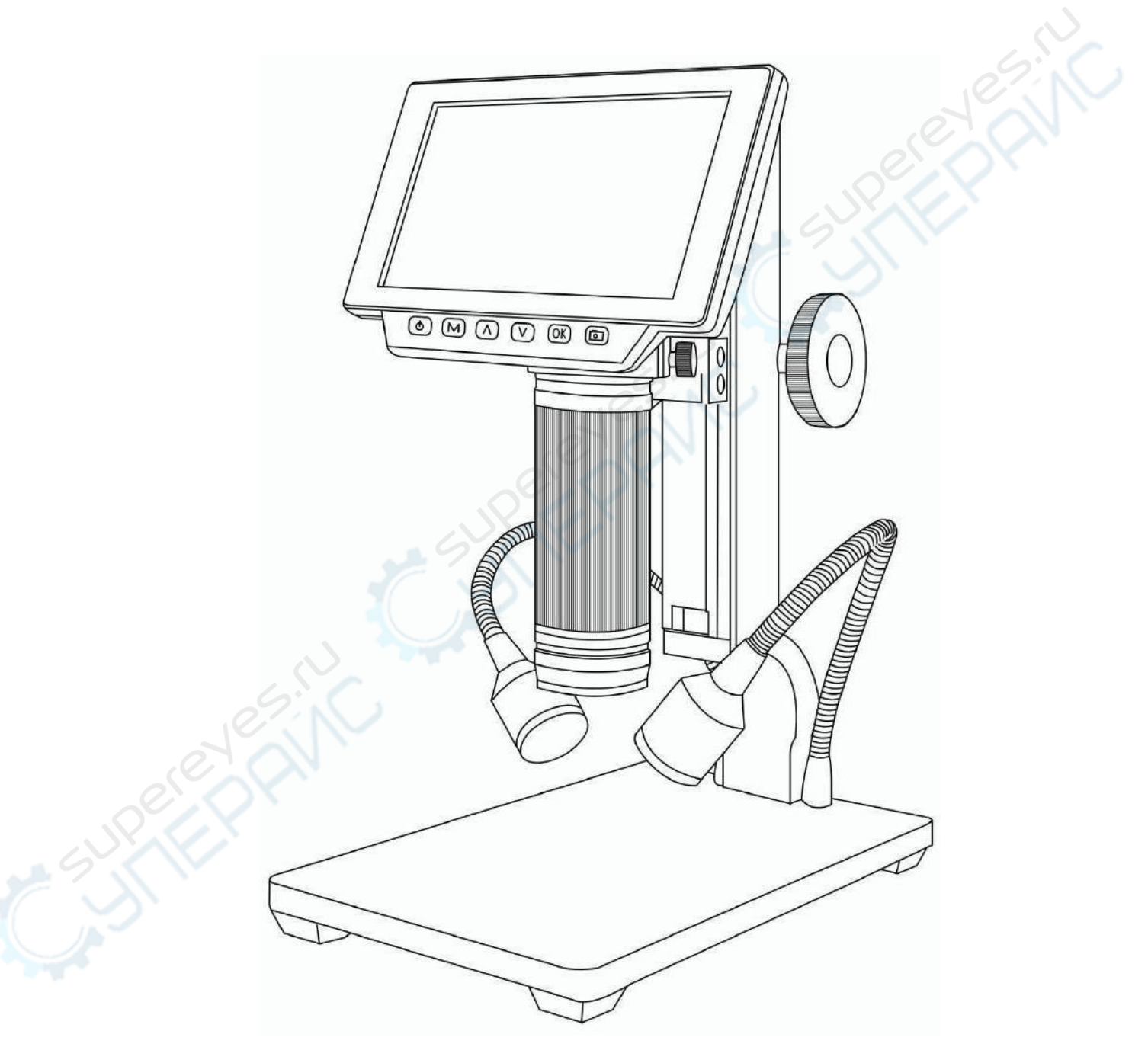

# Руководство по эксплуатации

Микроскоп цифровой ADSM302

Руководство по эксплуатации

# Содержание

| 1. Основные элементы                    | 3  |
|-----------------------------------------|----|
| 1.1. Микроскоп                          | 3  |
| 1.2. Пульт управления                   | 4  |
| 2. Подключение и порты устройства       | 5  |
| 3. Эксплуатация                         | 6  |
| 3.1. Отдельное использование микроскопа | 6  |
| 3.2. Подключение по HDMI                |    |
| 3.3. Подключение по USB                 | 8  |
| 4. Работа с программным обеспечением    | 9  |
| 4.1. Описание символов                  | 9  |
| 4.2. Описание интерфейса и функций      | 10 |
| 5. Подключение                          | 12 |
| 6. Функции                              | 12 |
| 6.1. Калибровка                         | 12 |
| 6.2. Измерения                          | 13 |
| 6.3. Специальные эффекты                | 14 |
| 6.4. Съемка изображения и запись видео  | 14 |
|                                         |    |

# 1. Основные элементы

### 1.1. Микроскоп

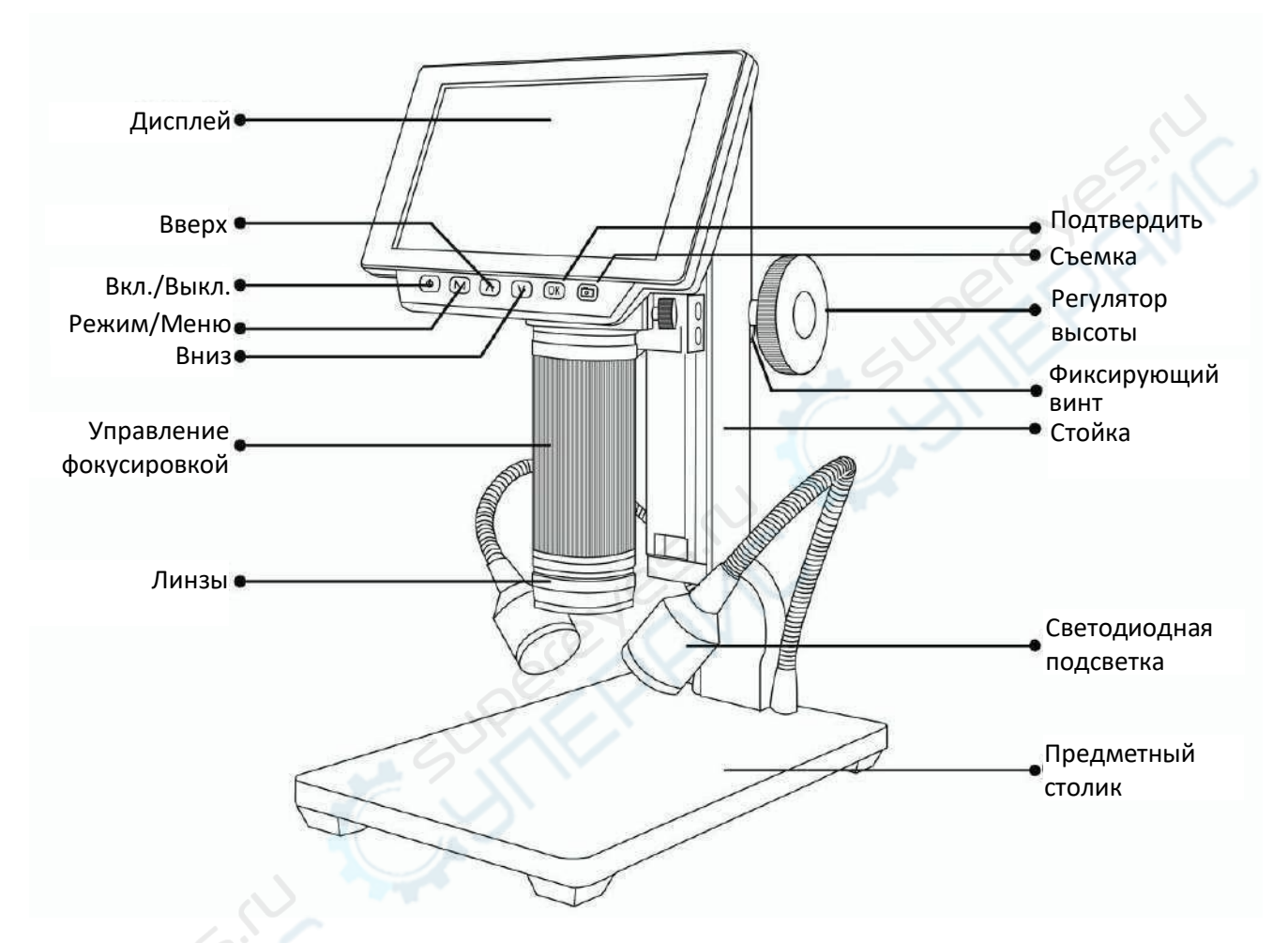

Фиксирующий винт предназначен для блокировки положения регулятора высоты относительно стойки.

# 1.2. Пульт управления

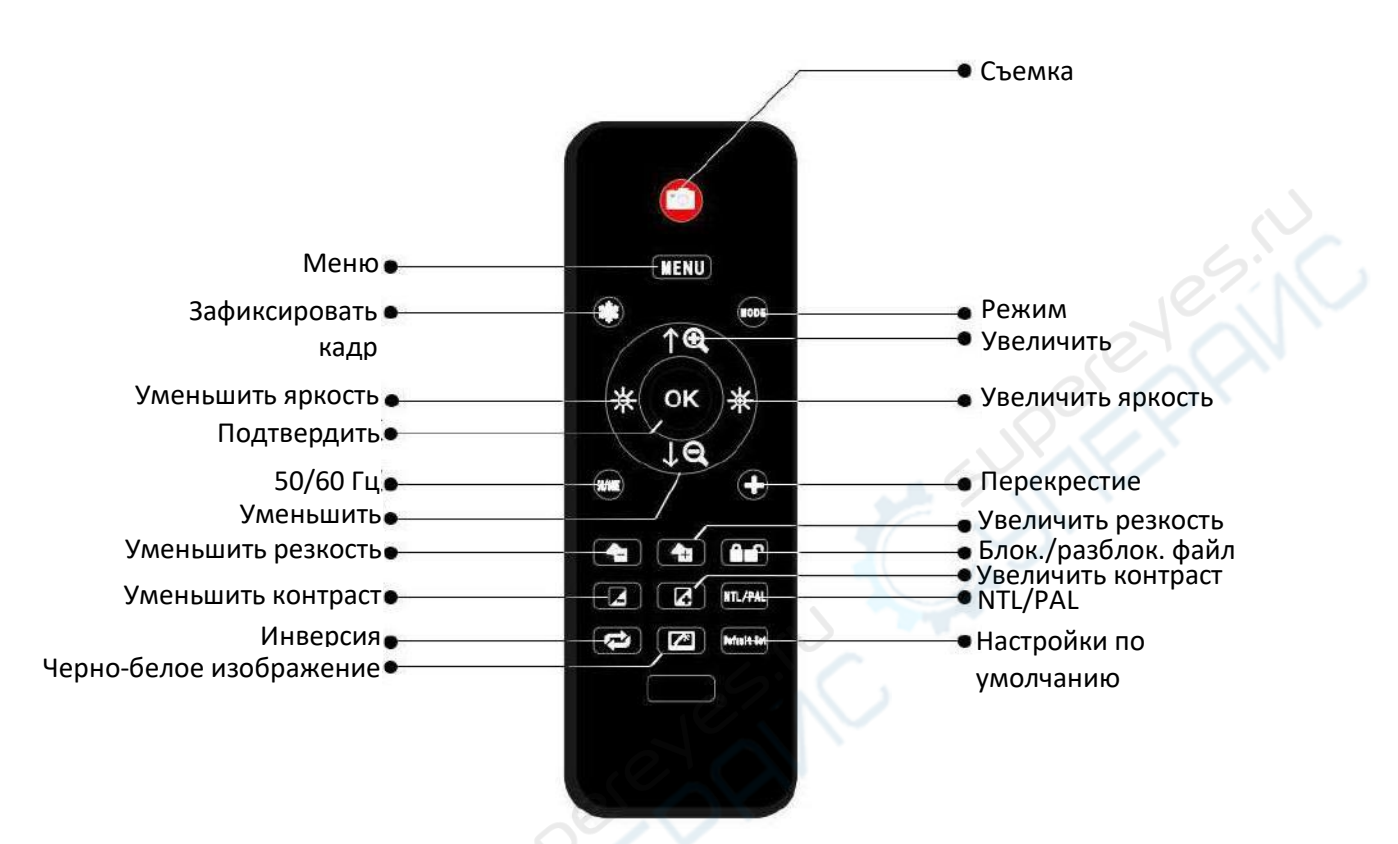

| Наименование             | Описание                                               |
|--------------------------|--------------------------------------------------------|
| Зафиксировать кадр       | Зафиксировать изображение на экране. Функция работает  |
|                          | в режиме ожидания, записи и съемки                     |
| Увеличить/уменьшить      | 4-кратное цифровое увеличение                          |
| Увеличить/уменьшить      | Регулировка яркости от +2.0 до -2.0                    |
| яркость                  |                                                        |
| Блокировка/разблокировка | Блокировка файла во время записи. Файл не будет        |
| файла                    | перезаписан в случае нехватки места на карте памяти    |
| Увеличить/уменьшить      | Доступно три уровня резкости: уменьшенная/ нормальная/ |
| резкость                 | увеличенная. Кнопки используются для переключения      |
|                          | между этими уровнями                                   |
| Увеличить/уменьшить      | Аналогично регулировке резкости                        |
| контрастность            |                                                        |
| Инверсия                 | См. иллюстрации ниже                                   |

#### Нормальное

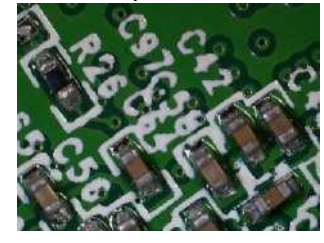

Пример черно-белого изображения

Нормальное

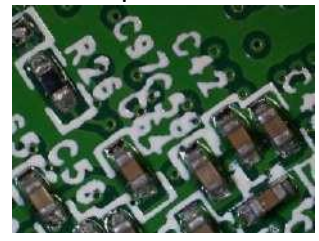

Инверсия

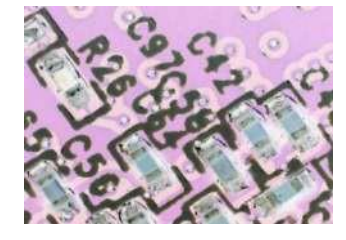

Черное-белое

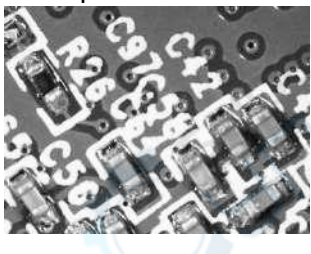

# 2. Подключение и порты устройства

В конструкции устройства предусмотрены пять способов вывода информации: на встроенный дисплей, порты HDMI, AV/TV и USB, а также на карту памяти. На рисунке ниже изображена схема подключения различных устройств к портам микроскопа. Более подробная информация приведена далее.

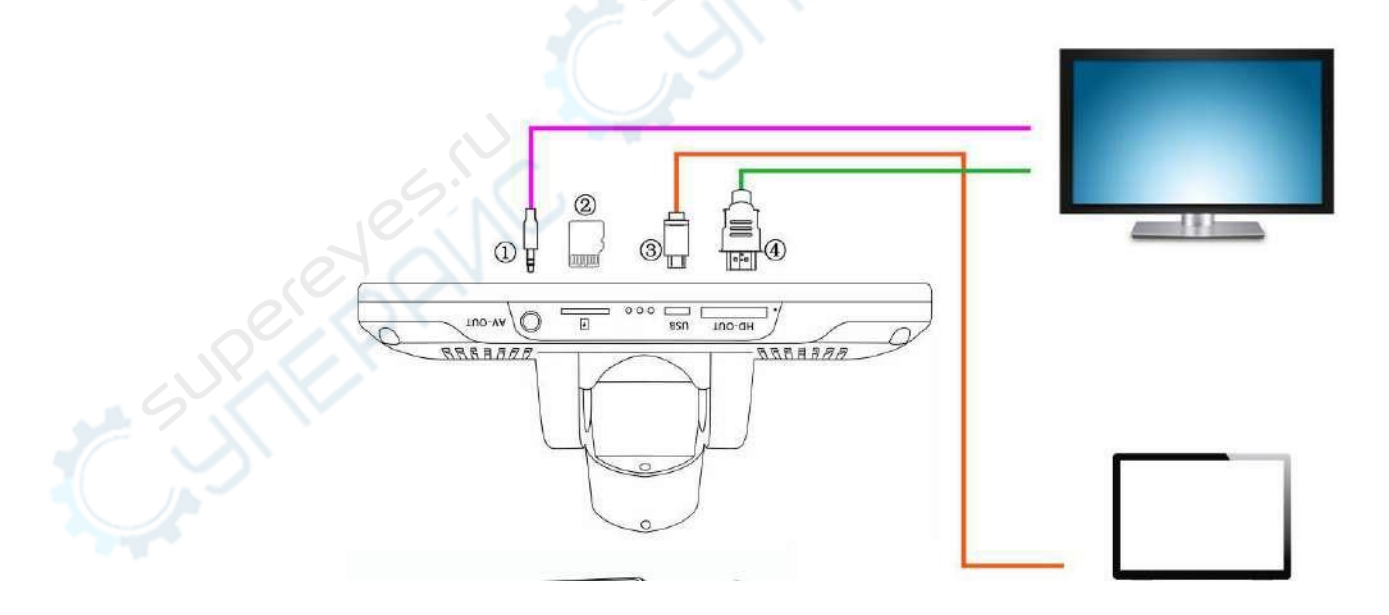

- Выход AV (микроскоп подключается к монитору с помощью специального кабеля AV, который не входит в стандартный комплект поставки);
- Карта памяти (для сохранения видеофайлов и изображений);
- Выход USB (подключение к ПК с помощью USB-кабеля);
- Выход HDMI (подключение к монитору с помощью HDMI-кабеля);

Порядок подключения:

- Подключите микроскоп к разветвителю питания;
- Подключите разветвитель питания к источнику питания;
- Подключите две светодиодных лампы к разветвителю питания;
- Разветвитель питания оснащен тремя кнопками: левая кнопка предназначена для включения/выключения питания устройства, центральная кнопка — для увеличения яркости светодиодных ламп, правая кнопка — для уменьшения яркости светодиодных ламп.

# 3. Эксплуатация

# 3.1. Отдельное использование микроскопа

Порядок работы:

- 1. Подключите устройство к источнику питания в соответствии с вышеприведенными инструкциями.
- 2. Нажмите кнопку «ВКЛ./ВЫКЛ.» на панели управления (при подключении устройства к источнику питания возможно автоматическое включение камеры).
- 3. Включите светодиодные лампы подсветки, отрегулируйте расстояние до объекта соответствующим регулятором и настройте фокус.
- 4. Для увеличения/уменьшения масштаба используйте кнопки «ВВЕРХ» и «ВНИЗ».

\*Для переключения режимов выполните следующие действия:

- 1. Нажмите кнопку «М» (или нажмите кнопку «Mode» на пульте управления).
- 2. Индикаторы режимов:

|   | Режим ожидания                                                   |
|---|------------------------------------------------------------------|
|   | Режим фотосъемки                                                 |
|   | Режим видеозаписи                                                |
|   | Режим воспроизведения картинки                                   |
| 8 | Режим воспроизведения видеозаписи (нажмите «ОК» на нужном файле) |
|   | Блокировка файла, в который производится запись                  |

Микроскоп цифровой ADSM302

# Настройки режима видеозаписи:

- 1. Нажмите кнопку «М» и удерживайте ее несколько секунд, пока на экране не отобразится меню настроек (или нажмите кнопку «MENU» на пульте управления)
- 2. Кнопками «ВВЕРХ» и «ВНИЗ» выберите нужный параметр и нажмите кнопку «ОК».
- 3. Снова нажмите кнопку «М» после завершения настройки.

# Системные настройки:

- Нажмите кнопку «М» и удерживайте ее несколько секунд, пока на экране не отобразится меню настроек. Нажмите еще раз кнопку «М» для входа в меню системных настроек (или дважды нажмите кнопку «MENU» на пульте управления).
- 2. Кнопками «ВВЕРХ» и «ВНИЗ» выберите нужный параметр и нажмите кнопку «ОК».
- 3. Снова нажмите кнопку «М» после завершения настройки.

# Настройка режима съемки изображения:

- 1. Войдите в режим съемки изображения и нажмите кнопку «М».
- 2. Кнопками «ВВЕРХ» и «ВНИЗ» выберите нужный параметр и нажмите кнопку «ОК».

# Съемку изображения можно запустить тремя способами:

- 1. Кратковременно нажмите кнопку «М» для входа в режим съемки изображений. Нажмите «ОК» для съемки.
- 2. Нажмите кнопку «Capture» на дисплее.
- 3. Нажмите кнопку «Съемка» ( На пульте управления.

# Запись видео:

- 1. Кратковременно нажмите кнопку «М» для входа в режим видеозаписи. Нажмите «ОК» для запуска записи видео.
- 2. Нажмите «ОК» для остановки записи видео.

**Примечание:** для блокировки файла нажмите на кнопку блокировки во время записи. Блокировка файла запрещает его перезапись в случае нехватки свободного места на карте памяти.

# 3.2. Подключение по HDMI

- Убедитесь, что монитор, который вы собираетесь подключить к микроскопу, поддерживает HDMI, в противном случае качество изображения может оказаться хуже ожидаемого.
- Подключите микроскоп к монитору с HDMI и к источнику питания. Микроскоп не оснащен встроенными источниками питания, поэтому он должен быть всегда включен в сеть питания при работе.
- Включите микроскоп и отрегулируйте расстояние до объекта. Поместите объект на предметный столик и отрегулируйте фокус.

# Примечания:

- Встроенный дисплей микроскопа автоматически отключается при подключении к другому оборудованию. Выключенный дисплей при подключении через HDMI не является неисправностью.
- Вы можете продолжать осуществлять съемку и сохранять изображения, если в микроскопе установлена карта памяти. Видеозапись в режиме HDMI недоступна.

# 3.3. Подключение по USB

Загрузите программное обеспечение по следующим ссылкам:

- https://goo.gl/F2CDfi
- <u>http://www.andonstar.com/e\_news/soft-2.html</u>

Измерительное программное обеспечение «Andonstar» поддерживается только операционными системами Windows. При невозможности загрузки программного обеспечения по указанным ссылкам, обратитесь в нашу службу поддержки. Также программное обеспечение доступно для скачивания на нашем сайте.

# Операционная система:

Windows XP SP3, Windows 7, Windows8, Windows10.

# Необходимое программное обеспечение:

- Microsoft.Net Framework 4.0;
- Microsoft Visual C++ 2010 Runtime.

При отсутствии перечисленного программного обеспечения процесс установки может завершиться с ошибкой.

Откройте загруженный zip-архив и запустите файл установки.

# 4. Работа с программным обеспечением

# 4.1. Описание символов

|   | $\oplus$  | Увеличить масштаб                                                                    | P.         | Измерение угла по трем точкам<br>(градусы)                          |
|---|-----------|--------------------------------------------------------------------------------------|------------|---------------------------------------------------------------------|
|   | $\otimes$ | Нормальный масштаб                                                                   |            | Расстояние между параллельными линиями (длина)                      |
|   | Θ         | Уменьшить масштаб                                                                    | ⊥          | Расстояние между точкой и линией<br>(длина)                         |
|   | 4         | Отменить последнее действие                                                          | $\bigcirc$ | Расстояние между двумя<br>окружностями (радиус, длина)              |
|   | $\oplus$  | Перекрестие (крест, 4 ячейки, 8 ячеек)                                               | 0          | Расстояние между линией и<br>окружностью (радиус, длина)            |
|   | <u> </u>  | Расстояние между двумя<br>горизонтальными точками                                    | Η          | Добавить квадратную метку                                           |
|   | Ţ         | Расстояние между двумя<br>вертикальными точками                                      | θ          | Добавить круглую метку                                              |
|   | 5         | Расстояние между любыми двумя точками                                                | A          | Добавить текст                                                      |
|   |           | Измерение прямоугольника (ширина,<br>высота, длины сторон, площадь)                  | 11         | Расстояние между двумя линиями<br>(длина)                           |
| · | 0         | Измерение эллипса (длинный радиус,<br>короткий радиус, длина окружности,<br>площадь) | 0          | Окружность по трем точкам<br>(радиус, длина окружности,<br>площадь) |
|   | Θ         | Измерение радиуса окружности<br>(радиус, длина окружности, площадь)                  | V          | Обнаружение края                                                    |
|   | Ð         | Измерение диаметра окружности                                                        | Å<br>Å     | Увеличение/уменьшение яркости                                       |
| C | <u>S</u>  |                                                                                      |            |                                                                     |

# 4.2. Описание интерфейса и функций

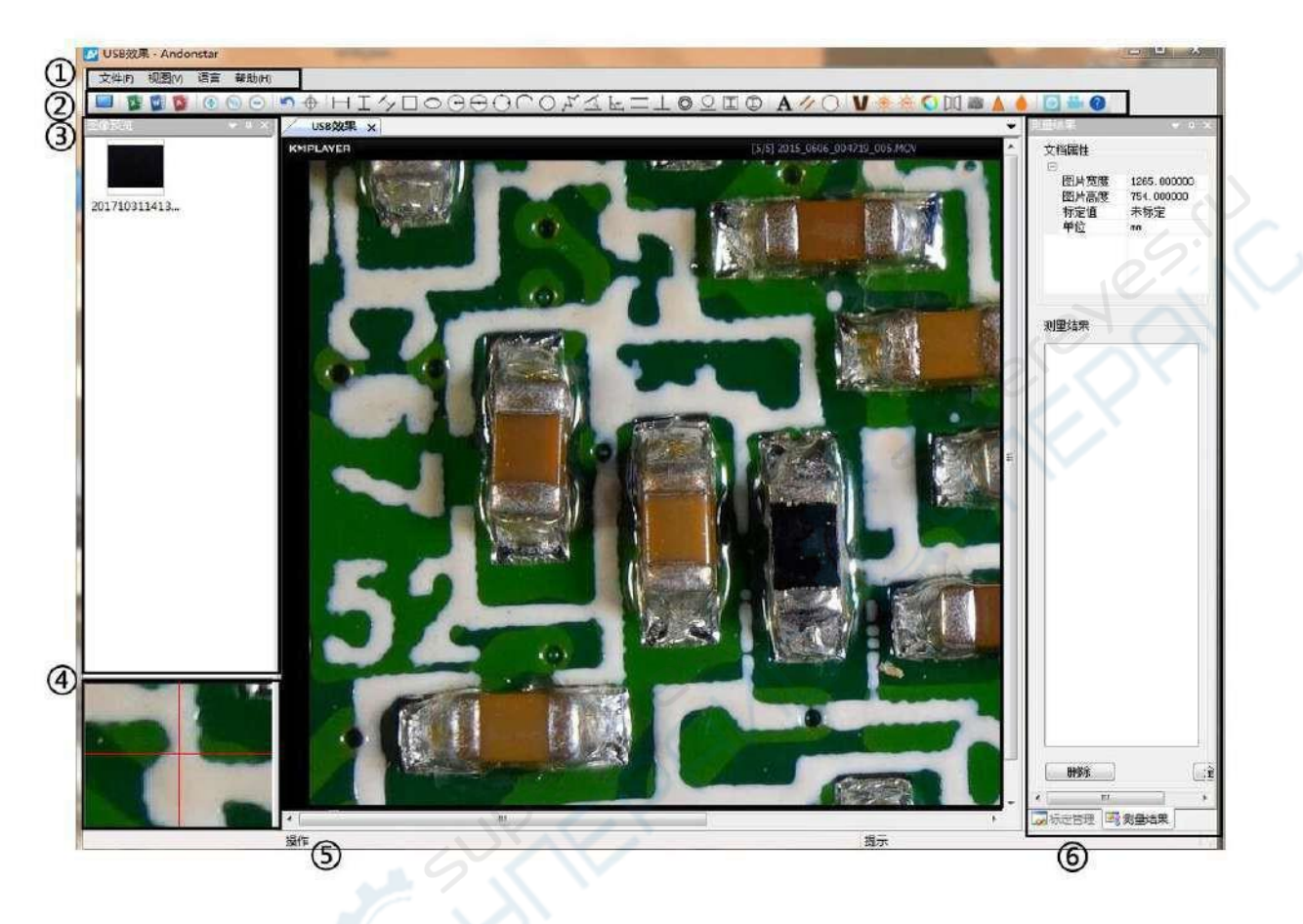

#### • Главное меню:

Позволяет подключаться к внешним устройствам, открывать изображения для просмотра и редактирования, настраивать параметры видео и сохранять настройки, активировать/деактивировать окна и т. д.

# • Панель инструментов:

Инструменты для проведения измерений и анализа изображений. Описание функций различных инструментов приведено в разделе «Описание символов». Панель инструментов может быть отображена или скрыта в меню View→Toolbars и Docking Windows→Standard.

# Браузер изображений:

Просмотр снятых изображений. Нажмите на правую кнопку мыши и откройте изображение в главном окне для его редактирования. Окно может быть отображено или скрыто в меню View→Toolbars и Docking Windows→Picture browser.

# • Вторичное рабочее окно:

В данном окне отображается увеличенный масштаб изображения для текущего расположения курсора, что позволяет проводить более точные измерения. Является окном браузера изображений.

# • Главное рабочее окно:

В данном окне отображается полное изображение с микроскопа. Изображение доступно для проведения измерений и анализа.

# • Управление калибровкой и результатами измерений:

Пользователю доступны две вкладки:

Calibration Management 🖾 Measure Results

# Calibration Management (Управление калибровкой)

Measure Results (Результаты измерений)

| Nane                                   | Unit     | Value           |          |
|----------------------------------------|----------|-----------------|----------|
| 2                                      | 53.      | 1.0             |          |
| 1                                      | nn       | 1.0             |          |
|                                        |          |                 |          |
|                                        |          |                 | 75       |
| Apply                                  | · ] []   | elete           | Pelete   |
| )efault<br>Norwal                      | Calibra  | itor 📕          |          |
| nanual                                 | Calinna  | nion            | 1        |
| 100                                    |          |                 |          |
| Nant                                   |          | 1               |          |
| Nana<br>Unit                           | $\delta$ | 1<br>nx         |          |
| Ci<br>Nane<br>Unit<br>Long             | rth C    | 1<br>nx<br>1.0  |          |
| Ci<br>Nant<br>Unit<br>Long             | nh       | 1<br>nx<br>1.0  |          |
| ICI<br>Nant<br>Uni 1<br>Long           | nh       | 1<br>nx<br>1.0  |          |
| Mans<br>Unit<br>Lens                   | rth      | 1<br>nx<br>1.0  |          |
| Mant<br>Unit<br>Long                   | rth      | 1<br>nx.<br>1,0 |          |
| Nane<br>Unit<br>Leng                   | r<br>tth | 1<br>nx<br>1,0  |          |
| Nane<br>Uni t<br>Leng                  | ,<br>th  | 1<br>nx.<br>1.0 |          |
| Nane<br>Uni 1<br>Leng                  | rth      | 1<br>na<br>1,0  |          |
| Nane<br>Unit<br>Leng                   | a th     | 1<br>nx<br>1,0  |          |
| None<br>Unit<br>Leng<br>Name<br>Flease | enter (  | 1<br>PR<br>1,0  | on title |
| Nant<br>Unit<br>Leng<br>Naae<br>Please | enter (  | 1<br>nx<br>1.0  | on title |

Показывает список калибровок. Калибровки могут быть активированы или удалены. Videosetting  $\rightarrow$  Video capture pin  $\rightarrow$  (S).

Более подробная информация и калибровке приведена в отдельном разделе).

| inclusion e reconnes |                    |
|----------------------|--------------------|
| Document Propert     | y                  |
| Inage width          | 640.000000         |
| Inage height         | 480. 000000        |
| Calibrator           | Uncalibrated       |
| Voi t                | 101                |
|                      |                    |
| Measure Result       |                    |
| 🖂 Angle 0            |                    |
| -Angle 22.8          | 63 1               |
| Angle 45 1           | 20.0               |
| =11ne 2              | 00                 |
| Length 6.2           | 97 na              |
| Distance of a        | a point and a lin  |
| Length 7.0           | 52 mm              |
| 📄 Distance of 3      | 2 circles 4        |
| Radius 6.5           | 49 mm              |
| -Length 13.          | 865 nm             |
| -Radius 4.5          | 52 mm <sup>*</sup> |
| Distance of a        | a line and a cir-  |
| Radius 5.1           | 54 mm              |
| Length 11.           | 048 nm             |
| 🗌 🖂 Line 6           |                    |

Line 6
Length B.100 mn
Circle 7
Radius 12.099 nn
Girth 75.019 nn
Area 459.873 nn<sup>2</sup>

Показывает размер всего изображения. Настройка изменяется в меню File→

Показывает все результаты измерений.

Микроскоп цифровой ADSM302

# 5. Подключение

Требуемое оборудование: ПК (OC Windows, программное обеспечение «Andonstar»); микроскоп с подключением через USB (имя устройства: «Andonstar Camera»), линейка.

Порядок работы:

- 1. Откройте программное обеспечение «Andonstar».
- 2. Выберите «File»→ «Open»→ «Open Device»→ «USB MODE» → «Andonstar Camera».

|                | WiFi MODE |
|----------------|-----------|
| Andonstar Came | ra 💌      |
| ОК             | Cancel    |

# 6. Функции

# 6.1. Калибровка

- 1. Разместите линейку под цифровым микроскопом, отрегулируйте фокус и высоту до достижения наибольшего пространства (во время процесса калибровки не меняйте выставленное расстояние).
- В окне «Calibration management» задайте имя и единицу измерения для новой калибровки (см. рис. справа). После этого нажмите кнопку «Calibration», на панели инструментов, при этом автоматически активируется кнопка . Если этого не произошло, нажмите на нее вручную.
- Переместите курсор в главное рабочее окно и нарисуйте линию с использованием линейки (длина должна совпадать со значением, установленным в п. 2). После этого нажмите кнопку «Finish» внизу окна «Calibration Management».
- Проверьте, чтобы длина нарисованной линии совпадала с установленной длинной. Имя новой калибровки отображается в списке калибровок.

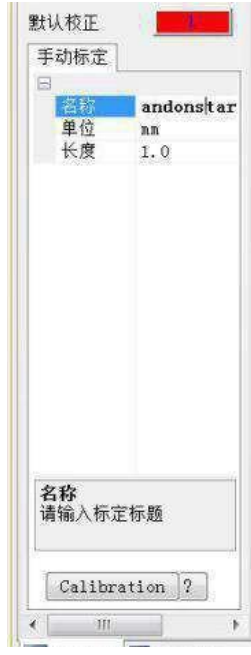

Микроскоп цифровой ADSM302

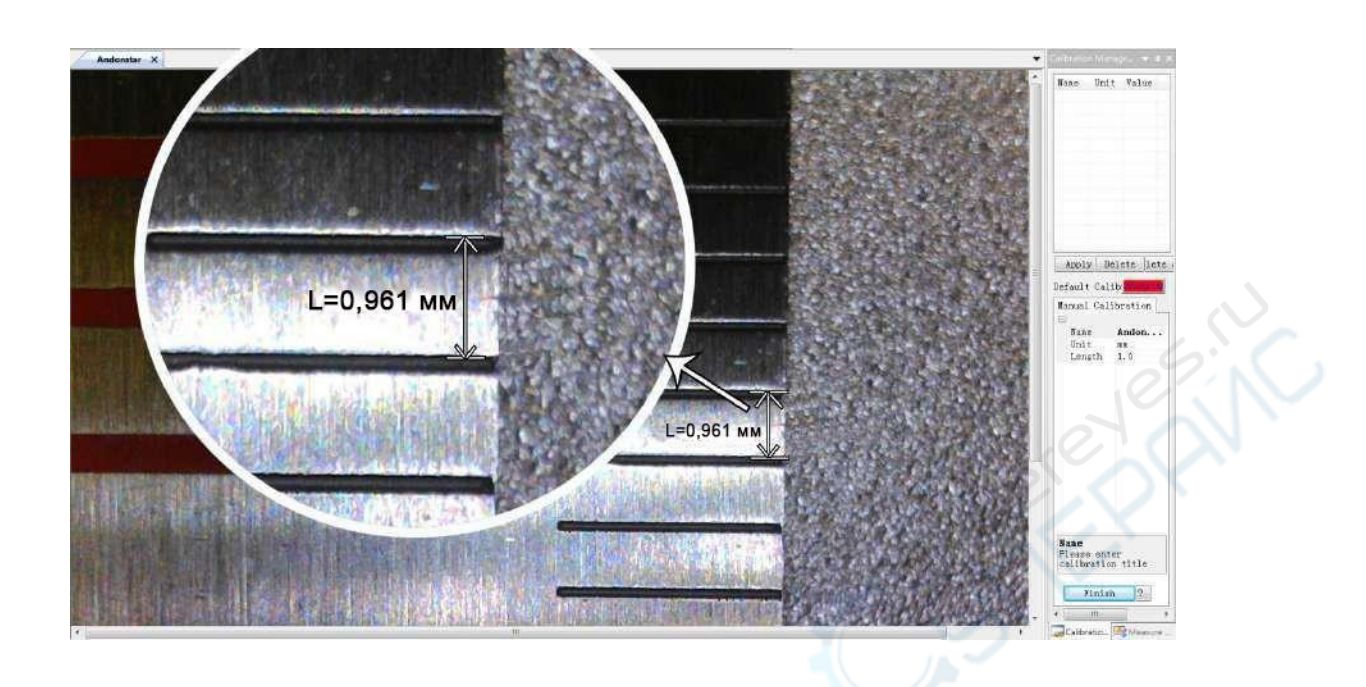

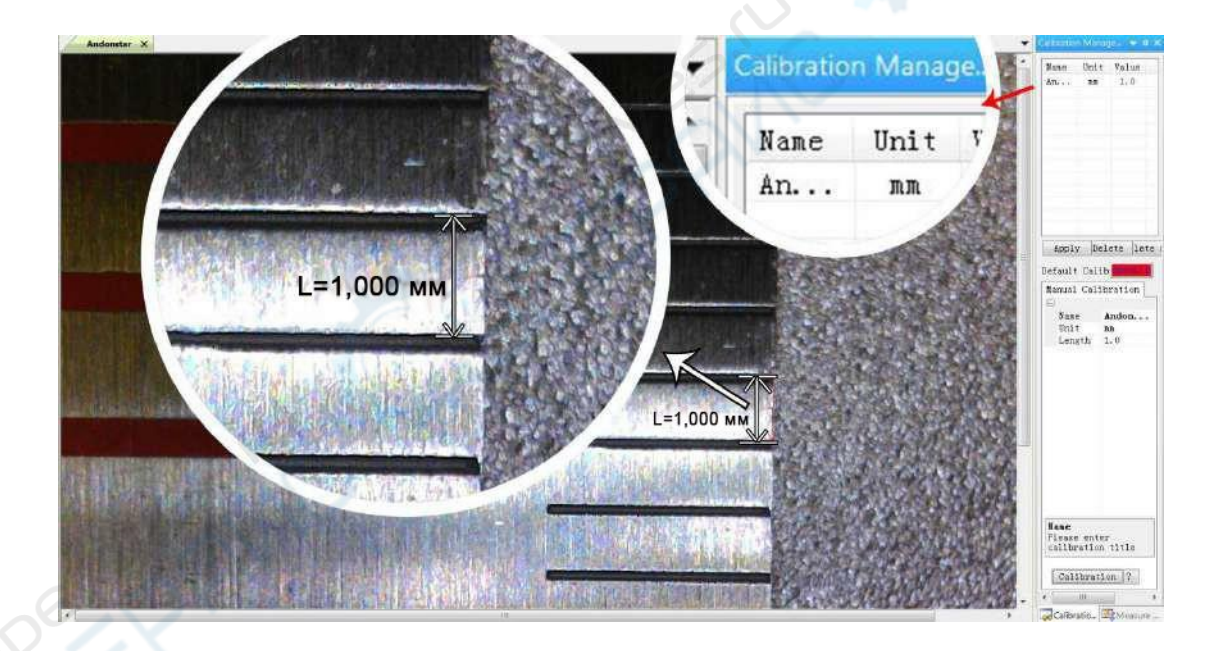

# 6.2. Измерения

- 1. Выберите нужный инструмент на панели инструментов.
- 2. В главном рабочем окне выберите точки или нарисуйте линии для измерений.
- 3. Разместите результаты измерений в нужном месте в районе объекта.

# 6.3. Специальные эффекты

Обнаружение края, инверсия цвета, отображение по горизонтали, рельеф, резкость, сглаживание.

Порядок работы:

- 1. Выберите нужный эффект на панели инструментов.
- В главном рабочем окне зажмите левую кнопку мыши и выберите прямоугольную область для применения эффекта.
- 3. Для отключения эффекта повторно нажмите левую кнопку мыши.

**Примечание:** при горизонтальном отображении будет показано полное изображение независимо от площади выбранной прямоугольной области. Для отключения эффекта повторно нажмите левую кнопку мыши.

# 6.4. Съемка изображения и запись видео

# Съемка изображения

- 1. Нажмите кнопку 🙆 для съемки.
- 2. Результат можно просмотреть/удалить в браузере изображений.
- 3. Установите путь для сохранения файла: «File→Save Setting→Path».

# Запись видео

- 1. Выберите размеры 640х480 в «File→Video Setting→Video Capture Pin→Output size(S)»
- 2. Нажмите кнопку 📛, установите настройки и записывайте видео.

| Recording Time | 10      | Seconds   |
|----------------|---------|-----------|
| FPS            | 15      | FPS       |
| Resolution     | 640x480 | Unlimited |

| Compressor:                |   | ОК        |
|----------------------------|---|-----------|
| Full Frames (Uncompressed) | • | Cancel    |
| Compression Quality: 100   | - | Configure |
|                            |   | About     |

- 3. В левом верхнем углу во время записи отображается надпись «Recording» и таймер.
- 4. Установите путь для сохранения файла: «File→Save Setting→Path».